# Schopnosti SSB2000, o kterých možná nevíte

Přednášející: Richard Bejr

# Spuštění a přihlášení do programu

 Zrychlit spouštění programu je možné kliknutím na úvodní obrázek při spuštění programu.

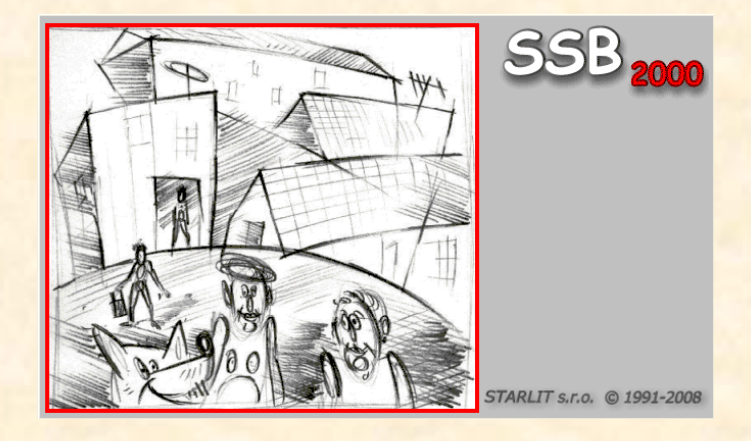

| OF  | Uživatel |
|-----|----------|
| XX  | Heslo    |
| Hup |          |

 Kliknutím na obrázek při přihlašování se vám automaticky jako uživatelské jméno a heslo vyplní ssb.

#### Systémové nastavení - Blokace

 Na záložce Blokace je možné zakázat nebo povolit některé důležité změny v programu.

 Kontrola zadání data předpisu a platby.

| 😽 Systémové nastavení 🛛 🔀                                                                                                    |  |  |  |  |  |  |
|----------------------------------------------------------------------------------------------------|--|--|--|--|--|--|
| Zaokrouhlování Údaje o správci Blokace) Ostatní Záložky Crypta                                                                                                    |  |  |  |  |  |  |
| <ul> <li>Zákaz změny odkazu na tabulku kontaktů u subjektů</li> <li>Zákaz změny střediska v detailu hospodáře a vlastníka</li> <li>Zákaz editace položky nákladu, je-li její účetní období<br/>starší, než aktuální účetní období pro náklady</li> <li>Zákaz editace účetních předkontací, je-li účetní období nižší,<br/>než aktuální účetní období (platby, předpisy, ostatní úč. pohyby).</li> </ul> |  |  |  |  |  |  |
| Zákaz změny identifikačního čísla měřidla                                                                                                    |  |  |  |  |  |  |
| Nová platba (předpis) nemůže mít datum platby (předpisu)                                                                                                    |  |  |  |  |  |  |
| menší než 999 🤤 a větší než 99 🤤 měsíců<br>od aktuálního účetního období plateb (předpisů)                                                                                                    |  |  |  |  |  |  |
| OK Storno Použít                                                                                                    |  |  |  |  |  |  |

# Nastavení záložek u objektů

- Nepotřebujete-li v detailu objektu zobrazovat všechny záložky, můžete jejich zobrazení upravit:
  - Hromadně v menu
     Servis>Nastavení>Systémové na kartě Záložky.

 Pro jeden objekt – v detailu objektu kliknutím na červený čtvereček.

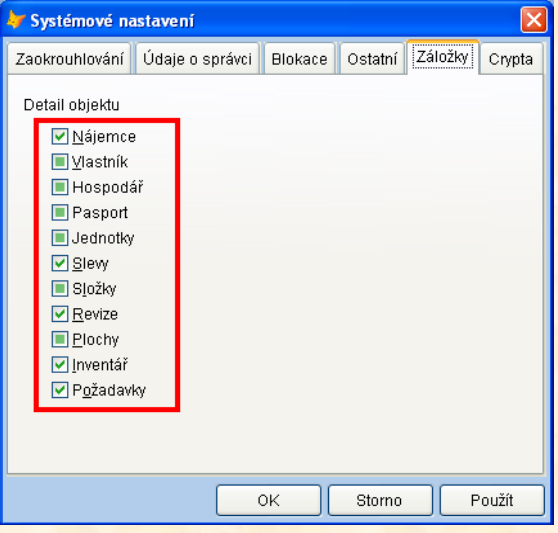

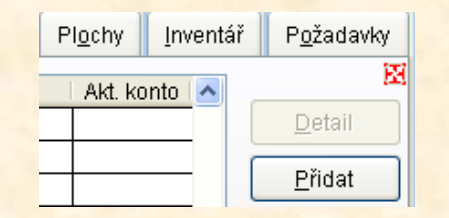

### Předvolby nákladů

 V menu Servis>Nastavení>Uživatelské lze přednastavit několik údajů, které usnadní následné zadávání položek nákladů.

| 💼 Uživatelské nastavení 🛛 🛛 🕅                                                                                                    |          |                   |                  |                        |  |  |  |
|----------------------------------------------------------------------------------------------------|----------|-------------------|------------------|------------------------|--|--|--|
| Prostředí                                                                                                    | Adresáře | Předvolby nákladů | Ruční zálohování | Automatické zálohování |  |  |  |
| Hospodářské středisko plátce Likvidoval Vyplnit období nákladu dle účetního období nákladu Při hromadném přidání nových položek "Ostatní náklady" předvyplnit KO+KC na: - |          |                   |                  |                        |  |  |  |
|                                                                                                    |          |                   |                  |                        |  |  |  |
| OK Storno Použít                                                                                                    |          |                   |                  |                        |  |  |  |

### Předvolby rozpočítání nákladů

- Automatické vyplnění předvolby rozúčtování nákladů při pořizování nové položky.
- Servis>Definice>Složky předpisu v detailu složky.

| 🧰 Složka pře                                       | dpisu [100]                  |                        |                  |                                                                                                    |                                  |  |
|----------------------------------------------------|------------------------------|------------------------|------------------|----------------------------------------------------------------------------------------------------|----------------------------------|--|
| Kód složky                                         | 100                          | Typ předpisu           | záloha           | <ul> <li>Image: A start of the start of the start of</li></ul> | ОК                               |  |
| Název složky                                       | Společná elektřina           |                        |                  |                                                                                                    | Zpět                             |  |
| Kód SIPO                                           | 13 V Te                      | ext na SIPO doklad     | ku pro popolizac |                                                                                                    | <u>P</u> oužít<br><u>Z</u> rušit |  |
| – <mark>Předvolba úl</mark><br>MD<br>Plnění<br>DPH | etní předkontace             | z toho DPH             |                  | index                                                                                                    |                                  |  |
| Předvolba rozúčtování                              |                              |                        |                  |                                                                                                    |                                  |  |
|                                                    | 20 00,014                    |                        |                  |                                                                                                    |                                  |  |
| Pro tisky protok                                   | olu o vyúčtování použít spec | ifický postup platný p | pro              |                                                                                                    | *                                |  |

# Předvolby rozpočítání nákladů

 Předvolby rozpočítání nákladů na konkrétní blok (Běžné akce>Bloky k vyúčtování).

| 🔳 Definice bloku pro vyúčtováni    | [Blok]                                                    |                  |                                        |   |            |
|------------------------------------|-----------------------------------------------------------|------------------|----------------------------------------|---|------------|
| Název bloku<br>Blok<br>Popis       |                                                           | Vyhledávací klíč | OK<br>Zpět<br><u>P</u> oužít<br>Zrušit |   |            |
| Definice bloku                     | Náklady na blok           1. způsob rozúčtování         2 | Rozúčtování sl   | ložek<br>Detail<br>Přidat              |   |            |
| 📃 🗰 Definice rozúčtova             | ání složky pro blok: Blok                                 |                  |                                        |   | X          |
| Název složky                       | žtování                                                   |                  | ~                                      |   | OK<br>Zpět |
| 0.0 % vstupu na<br>0.0 % vstupu na |                                                           | × × ×            |                                        | * |            |

### Změna způsobu rozpočítání nákladů

- Umožňuje hromadnou změnu způsobu rozpočítání vybraných nákladů.
- Přehled pořízených nákladů>Akce>Změna způsobu rozpočítání nákladu na služby.

| 💼 Změn | a způsobu rozpočítání                                                            | nákladu na služby                                                                                             |                                                                                                    |                                                                                                    |                   |
|--------|----------------------------------------------------------------------------------|----------------------------------------------------------------------------------------------------|----------------------------------------------------------------------------------------------------|----------------------------------------------------------------------------------------------------|-------------------|
| Podr.  | nínky<br>Název složky<br>021 - TUV<br>Rozpočítané na                             | ⊙ <u>Celek</u> O <u>O</u> bjekt O Blok                                                                        | K Období nákladu od-do                                                                                                    | Zpět<br>Vybrat                                                                                                    |                   |
| Změni  | t Popis<br>teplá voda - spotřeba<br>teplá voda - spotřeba<br>teplá voda - spěrev | Náki. od Náki. do Rozpočí     2007/01 2007/12 01-01-0     2007/01 2007/12 01-01-0     2007/01 2007/12 01-01-0 | 2007/01         2007/12           čítano na         Částka         % 1. zp. J           0011         3000.00         100.00           0012         2400.00         100.00           0011         14000.00         20.00 | Detail           ed. 1 Oper. Jed. 2 % 2. zp. Jed. 1 Ope           16         *           25         0.00         25           16         *         25         0.00           25         0.00         25         *           0         *         25         7.00         16 |                   |
|        | teplá voda - ohřev<br>teplá voda - spotřeba                                      | 2007/01 2007/12 01-01-0<br>2007/01 2007/12 01-01-0<br>2007/01 2007/12 01-01-0                                 | 0012 Nový způsob                                                                                                    | o rozpočítání nákladu na služby                                                                                                    | /                 |
|        | teplá voda - ohřev<br>teplá voda - spotřeba<br>teplá voda - ohřev                | 2007/01 2007/12 01-01-0<br>2007/01 2007/12 01-01-0<br>2007/01 2007/12 01-01-0                                 | 0011 (<br>0012 100.0 % v                                                                                                    | vstupu na 09 - Plocha pro TUV                                                                                                    | 👻 🔭 25 - Objekt 👻 |
|        |                                                                                  |                                                                                                    | 0.0 % v                                                                                                    | /stupu na                                                                                                    | <b>v v</b>        |
|        |                                                                                  |                                                                                                    |                                                                                                    | Storr                                                                                                    | ID OK             |
| <      | 1                                                                                |                                                                                                    |                                                                                                    | Změnit způsob rozpočítání                                                                                                    |                   |

# Hromadné pořízení měřidel

 Pokročilé přidávání nových bytových měřidel (Archiv měřidel>Akce>Přidání nových měřidel do celku)

|                                          |                          | 🎒 Přidání                 | nového meřidla                   | do objektů v               | v celku: 00-00-0029                   |                   |                                   |                                        |           | ×      |
|------------------------------------------|--------------------------|---------------------------|----------------------------------|----------------------------|---------------------------------------|-------------------|-----------------------------------|----------------------------------------|-----------|--------|
|                                          |                          | Display mé                | ěřidla                           | Nulovat 🗌                  | Druh měřidla<br>Elektroměr            | Typové<br>Elektri | označení měřidla<br>oměr          |                                        | MJ<br>Ki  | I<br>W |
|                                          |                          | Bytičmi<br>▶001<br>001 01 | Místnost<br>Neurčeno<br>1. Pokoj | Počet Identi<br>1 ≎<br>0 ≎ | ifikační číslo Posl. revize           | Příští revize     | Poslední odečet<br>0.000<br>0.000 | Ke dni 1<br>15.09.2008<br>15.09.2008   | Zpětný ch | od 🔨   |
|                                          |                          | 001 02                    | 2. Pokoj<br>3. Pokoj             |                            |                                       |                   | 0.000                             | 15.09.2008<br>15.09.2008               |           |        |
| Přidání nových bytových měřidel<br>Celek | do celku<br>Měřidlo      |                           |                                  |                            | · · · · · · · · · · · · · · · · · · · | · · ·             | 0.000                             | 15.09.2008<br>15.09.2008<br>15.09.2008 |           |        |
|                                          | Druh Elektroměr          | MJ H                      | KW                               |                            |                                       |                   | 0.000                             | 15.09.2008<br>15.09.2008               |           |        |
| Část                                     | Display měřidla          | Nulova                    |                                  |                            | · · · · · · · · · · · · · · · · · · · | · · ·             | 0.000                             | 15.09.2008<br>15.09.2008<br>15.09.2008 |           |        |
| Ulice                                    | Instalace dne 15.09.2008 |                           |                                  | 0 💠                        |                                       |                   | 0.000                             | 15.09.2008<br>15.09.2008               |           | _      |
|                                          | <u> </u>                 | dat <u>S</u> to           | orno                             |                            | · · ·                                 | · · ·             | 0.000                             | 15.09.2008<br>15.09.2008<br>15.09.2008 |           | _      |
|                                          |                          |                           |                                  |                            |                                       |                   |                                   | Uložit                                 | Sto       | irno   |

#### Hromadný odečet měřidel

 Rychlé zadání naměřených hodnot odečtů bytových měřidel v celku (Archiv měřidel>Akce>Hromadný odečet bytových měřidel v celku)

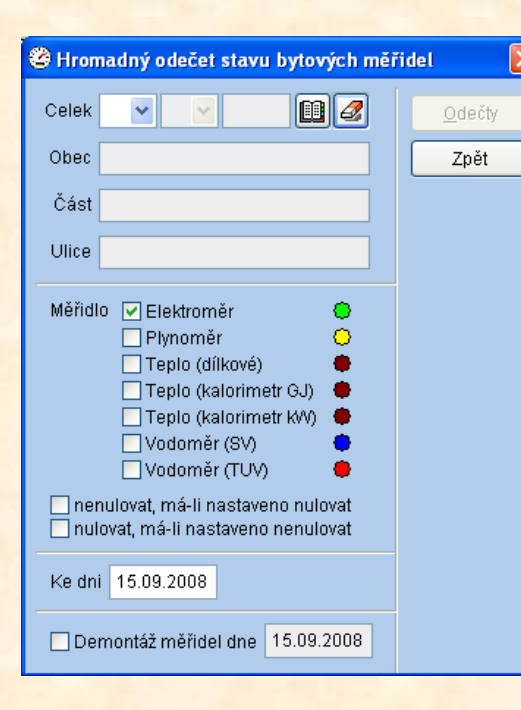

| ∎A I | Odei                              | čet | stavů měřio | del pro celek | : 00-00- | -0029 ke dni: | 15.09.2008 |       |            |           |          |         |     |
|------|-----------------------------------|-----|-------------|---------------|----------|---------------|------------|-------|------------|-----------|----------|---------|-----|
|      | Byt                               | čm  | Místnost    | Typ měřidla   | ld. čís. | Min. stav     | Odečet     | Vazba | Jed. datum | Jed. obd. | Spotřeba | Dopočet | i O |
| i    | 001                               |     | Neurčeno    | Elektroměr    |          | 0.000         | 0.000      | ð P   |            | 1         | 0.000000 |         |     |
| i    | 002                               |     | Neurčeno    | Elektroměr    |          | 0.000         | 0.000      | ði)   |            | 1         | 0.000000 |         |     |
| i    | 003                               |     | Neurčeno    | Elektroměr    |          | 0.000         | 0.000      | ð.    |            | 1         | 0.000000 |         |     |
| i    | 004                               |     | Neurčeno    | Elektroměr    |          | 0.000         | 0.000      | ð P   |            | 1         | 0.000000 |         |     |
| i    | 005                               |     | Neurčeno    | Elektroměr    |          | 0.000         | 0.000      | ð?    |            | 1         | 0.000000 |         |     |
| i    | 006                               |     | Neurčeno    | Elektroměr    |          | 0.000         | 0.000      | ð?    |            | 1         | 0.000000 |         |     |
|      |                                   |     |             |               |          |               |            |       |            |           |          |         |     |
|      |                                   |     |             |               |          |               |            |       |            |           |          |         |     |
|      |                                   |     |             |               |          |               |            |       |            |           |          |         |     |
|      |                                   |     |             |               |          |               |            |       |            |           |          |         |     |
|      |                                   |     |             |               |          |               |            |       |            |           |          |         |     |
|      |                                   |     |             |               |          |               |            |       |            |           |          |         |     |
|      |                                   |     |             |               |          |               |            |       |            |           |          |         |     |
|      |                                   |     |             |               |          |               |            |       |            |           |          |         |     |
|      |                                   |     |             |               |          |               |            |       |            |           |          |         |     |
|      |                                   |     |             |               |          |               |            |       |            |           |          |         |     |
|      |                                   |     |             |               |          |               |            |       |            |           |          |         |     |
|      |                                   |     |             |               |          |               |            |       |            |           |          |         |     |
| <    |                                   |     |             | 11            |          |               |            |       |            |           |          |         |     |
| _    |                                   |     |             |               |          |               |            |       |            |           |          |         | _   |
|      |                                   |     |             |               |          |               | C          | elko  | vá spoti   | řeba:     | (        | 000000  | ]   |
| N    | Navázat na jednotky Uložit Storno |     |             |               |          |               |            |       |            |           |          |         |     |

# Výplatní skupiny ve vyúčtování

- Při výplatě přeplatků je možné k vypláceným subjektům zaznamenat výplatní skupinu.
- Pokud je výplatní skupina zaznamenána, tyto subjekty se pak při další výplatě přeplatků již nenabízejí.
- Dalším důsledkem zaznamenání výplatní skupiny je nemožnost provádět se subjektem, u kterého je zaznamenána výplatní skupina, akce ovlivňující výsledek vyúčtování. Jedná se zejména o vzetí vyčíslení zůstatků kont zpět, kdy je zablokována možnost výběru celků, ve kterém se vyskytují subjekty s vyplněnou výplatní skupinou.

# Oblíbené sestavy

- Kliknutím na symbol čtverce v levém horním rohu sestavy lze sestavu zařadit do oblíbených (pouze sestavy vyvolané z menu Sestavy).
- Tyto sestavy se pak zobrazují v nabídce sestav jako první.

| ۲ | Tisk ( Objekty - seznam )   | X                                   |
|---|-----------------------------|-------------------------------------|
|   | Podmínky výběru             | Parametry tisku                     |
|   |                             |                                     |
|   | Upravit výběr 🔽 Bez objekti | ů bez předpisu Vybráno O            |
|   | <u> N</u> áhled             | u vložit text 🛛 🗰 Export 🛛 🕅 🕅 Zpět |

| Sestavy          | Editace | Servis | Nápověda |                            |
|------------------|---------|--------|----------|----------------------------|
| Oblíbené sestavy |         |        |          | (Objekty) - Seznam         |
| <u>⊂</u> elky    |         |        | •        | Uspořádat oblíbené sestavy |

#### Tisk do souboru

 Kliknutím na tlačítko rychlý tisk do souboru provedete tisk do externího souboru (PDF, DOC, HTML apod.)

 Ostatní méně používané formáty naleznete na záložce Parametry tisku.

| 🔍 <u>N</u> áhled |                                             | 🔽 Do tisku vložit text 🛛 🕮 Export 🛛 🕅 😢 Z; | oět |  |  |
|------------------|---------------------------------------------|--------------------------------------------|-----|--|--|
|                  |                                             | Tisk do souboru <u>P</u> DF                |     |  |  |
|                  |                                             | 🗾 Tisk do souboru <u>W</u> ord             |     |  |  |
|                  |                                             | 📧 Tisk do souboru <u>E</u> xcel            |     |  |  |
|                  | 🥖 Tisk do souboru <u>H</u> tml              |                                            |     |  |  |
|                  | Odeslat jako přílohu e-mailu ve formátu PDF |                                            |     |  |  |

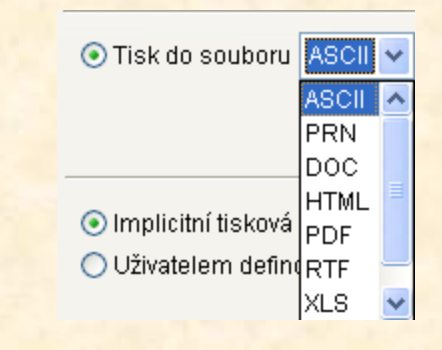

# Dialog tiskárny

 Tisku libovolné stránky sestavy docílíte označením volby Před tiskem zobrazit dialog tiskárny.

| *     | Podmínky výběru                      | Parametry tisku     |
|-------|--------------------------------------|---------------------|
| 💽 Ti: | sk na tiskárnu                       |                     |
|       | Odstránkovat před tiskem             | Počet výtisků 🛛 1 🤤 |
|       | Odstránkovat po tisku                |                     |
| l.    | Před tiskem zobrazit dialog tiskárny | Nastavení tiskárny  |
|       |                                      |                     |

| ) Tisk                                                                         | ? 🛛                            |
|--------------------------------------------------------------------------------|--------------------------------|
| Obecné                                                                         |                                |
| Vybrat tiskámu<br>STARNET - hp LaserJet 1320 PCL 6                             | Microsoft Office Document Imag |
| STARNET - Lexmark C510                                                         | Microsoft XPS Document Writer  |
|                                                                                | >                              |
| Stav: Připraven<br>Umístění:                                                   | Předvolby                      |
| Komentář:                                                                      | Najít tiskárnu                 |
| - Rozsah stránek                                                               |                                |
| ⊙ Vše                                                                          | Počet kopií: 1 😂               |
| ⊖Výběr ⊖Aktuální stránka                                                       | ✓ Kompletovat                  |
| 🔿 Stránky: 1-65534                                                             |                                |
| Zadejte buď jedno číslo stránky, nebo<br>jeden rozsah stránek, například 5-12. |                                |
|                                                                                | Tisk Storno Použít             |

# Výběrové seznamy

- Pomocí výběrových seznamů je možné vytvořit libovolnou skupinu subjektů, objektů, celků nebo středisek. Tyto seznamy je pak možné použít při tisku sestav a usnadnit si tak práci.
- Výběrové seznamy je možno ukládat a zpětně načítat ze souboru.
- Nastavení výběrových seznamů se provádí v menu Sestavy>Vytvoření výběrového seznamu, nebo na každé sestavě pod tlačítkem Upravit výběr.

### Výběrové seznamy

 Při vytváření výběrového seznamu je možné použít rychlý filtr, pomocí kterého je snazší dohledat potřebné záznamy.

| 🖋 Výběr subjektů 📃 🗖 🔀 |               |                       |        |      |             |          |     |            | ×          |   |
|------------------------|---------------|-----------------------|--------|------|-------------|----------|-----|------------|------------|---|
| Hodnota 01-01-0011     |               |                       |        |      |             |          |     |            |            |   |
| Klíč                   | Г             | l Subjekt             | Ulice  | č.o. | Rodné číslo | IČO      | DIČ | Od dne     | Do dne     |   |
| 01-01-0011 -001-       | 01  E         | Město Novochodov      | Krátká | 2    | 1           | 12312345 |     | 01.01.2004 |            | ^ |
| 01-01-0011 -001-       | 01 0          | Město Novochodov      | Krátká | 2    | 1           | 12312345 |     | 01.01.2004 |            |   |
| 01-01-0011 -001-       | 01 0          | Pavelka Ondřej        | Krátká | 2    | 610415/2186 |          |     | 01.01.2004 | 13.07.2007 | 1 |
| 01-01-0011 -001-       | 02 0          | Konopka Radius        | Krátká | 2    | 1           |          |     | 25.07.2007 |            |   |
| 01-01-0011 -002-       | 01 E          | ) Město Novochodov    | Krátká | 2    | 1           | 12312345 |     | 01.01.2004 |            |   |
| 01-01-0011 -002-       | 01 C          | Město Novochodov      | Krátká | 2    | 1           | 12312345 |     | 01.01.2004 |            |   |
| 01-01-0011 -002-       | 01 🗆          | ) Hnidopiška Jaroslav | Krátká | 2    | 1           |          |     | 01.01.2004 |            |   |
| 01-01-0011 -003-       | 01 E          | ) Město Novochodov    | Krátká | 2    | 1           | 12312345 |     | 01.01.2004 |            |   |
| 01-01-0011 -003-       | 01 C          | Město Novochodov      | Krátká | 2    | 1           | 12312345 |     | 01.01.2004 |            |   |
| 01-01-0011 -003-       | 01 C          | Havel Václav          | Krátká | 2    | 1           |          |     | 17.01.2004 | 10.12.2007 | 1 |
| 01-01-0011 -003-       | 02 0          | Kačer Antonín         | Krátká | 2    | 1           |          |     | 11.12.2007 |            |   |
| 01-01-0011 -004-       | 01 E          | Město Novochodov      | Krátká | 2    | 1           | 12312345 |     | 01.01.2004 |            |   |
| 01-01-0011 -004-       | 01 C          | Město Novochodov      | Krátká | 2    | 1           | 12312345 |     | 01.01.2004 |            |   |
| 01-01-0011 -004-       | 01 🛛          | Chaloupka David       | Krátká | 2    | 600911/2384 |          |     | 01.01.2004 |            |   |
| 01-01-0011 -100-       | 01 E          | Město Novochodov      | Krátká | 2    | 1           | 12312345 |     | 01.01.2004 |            |   |
| 01-01-0011 -100-       | 01 C          | Město Novochodov      | Krátká | 2    | 1           | 12312345 |     | 01.01.2004 |            |   |
| 01-01-0011 -100-       | 01  C         | Náhlovský Kamil       | Krátká | 2    | 1           | 60121418 |     | 01.01.2004 |            |   |
|                        |               |                       |        |      |             |          |     |            |            | ~ |
| <u>✓ E</u> iltr        | Vybr <u>a</u> | <u>a</u> t vše        |        |      |             |          |     | ок         | Storno     |   |

### Uchovat výběr

- Na vybraných sestavách je možnost uchovat výsledek sestavy pro pozdější využití.
- Například Seznam neoznámených změn předpisu a Upomínky.

| 🗳 Tisk (Vlastníci - seznam neoznámených změn předpisu)                                                                                                    |                      |  |  |  |
|----------------------------------------------------------------------------------------------------|----------------------|--|--|--|
| 📧 Podmínky výběru                                                                                                    | Parametry tisku      |  |  |  |
| 01-05-0001 -001-01-C: Čechmánek Miroslav         01-05-0001 -002-01-C: A.P.Capital s.r.o.         01-05-0001 -002-02-C: Peroutka David         01-05-0001 -003-01-C: A.P.Capital s.r.o.         01-05-0001 -003-02-C: Mudroch Tomáš         01-05-0001 -004-01-C: A.P.Capital s.r.o.         01-05-0001 -004-01-C: A.P.Capital s.r.o.         01-05-0001 -004-01-C: A.P.Capital s.r.o.         01-05-0001 -004-01-C: A.P.Capital s.r.o.         01-05-0001 -004-01-C: A.P.Capital s.r.o.         01-05-0001 -004-02-C: Mudroch Tomáš         01-05-0001 -007-01-C: A.P.Capital s.r.o. |                      |  |  |  |
| Upravit výběr Vybráno 273<br>Období, ve kterém se má spočítat předpis 2008/09                                                                                                    |                      |  |  |  |
| 🔼 <u>N</u> áhled 🎒 <u>T</u> isk 🔽 Uchova                                                                                                    | t wiběr 🛛 🕅 🕅 🖓 Zpět |  |  |  |

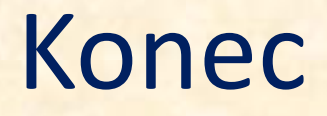